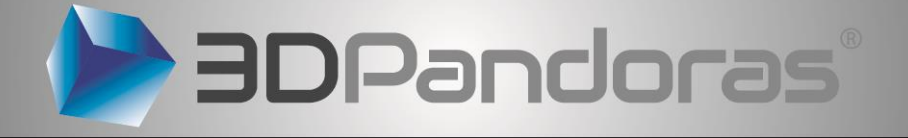

# **3D Pandoras Color Printer**

# USER MANUAL ------

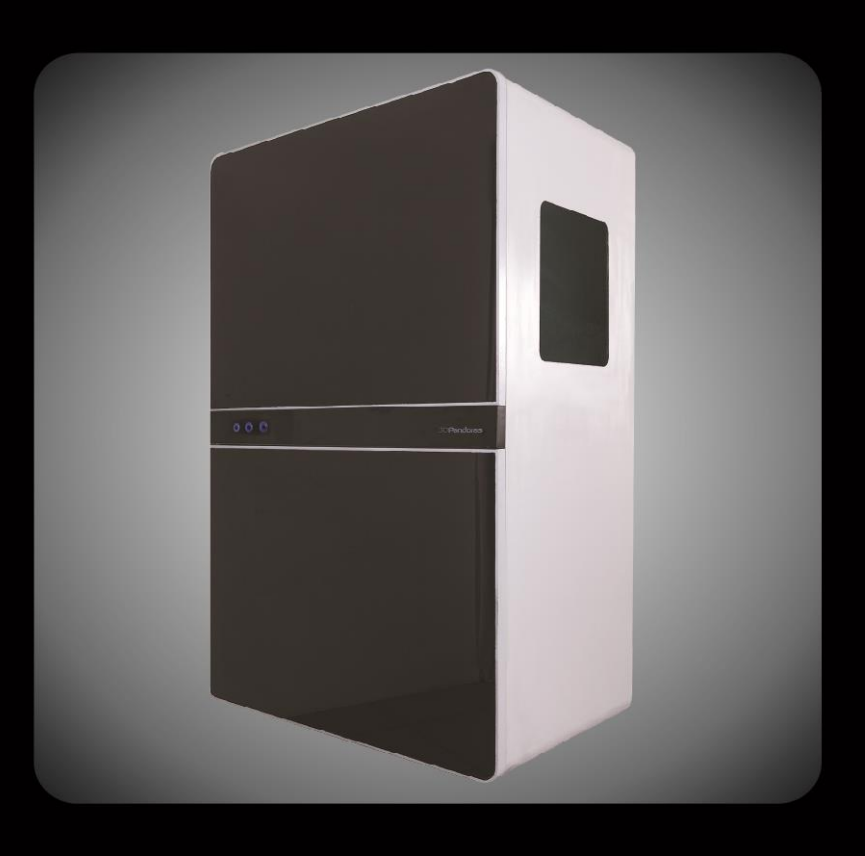

# Before Opening The Cover

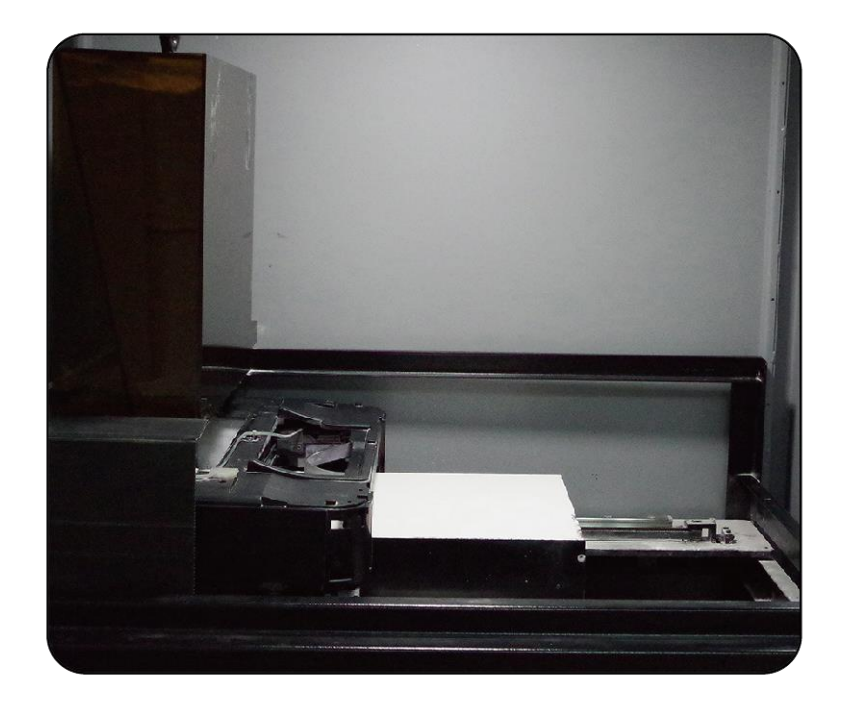

## After Opening The Cover

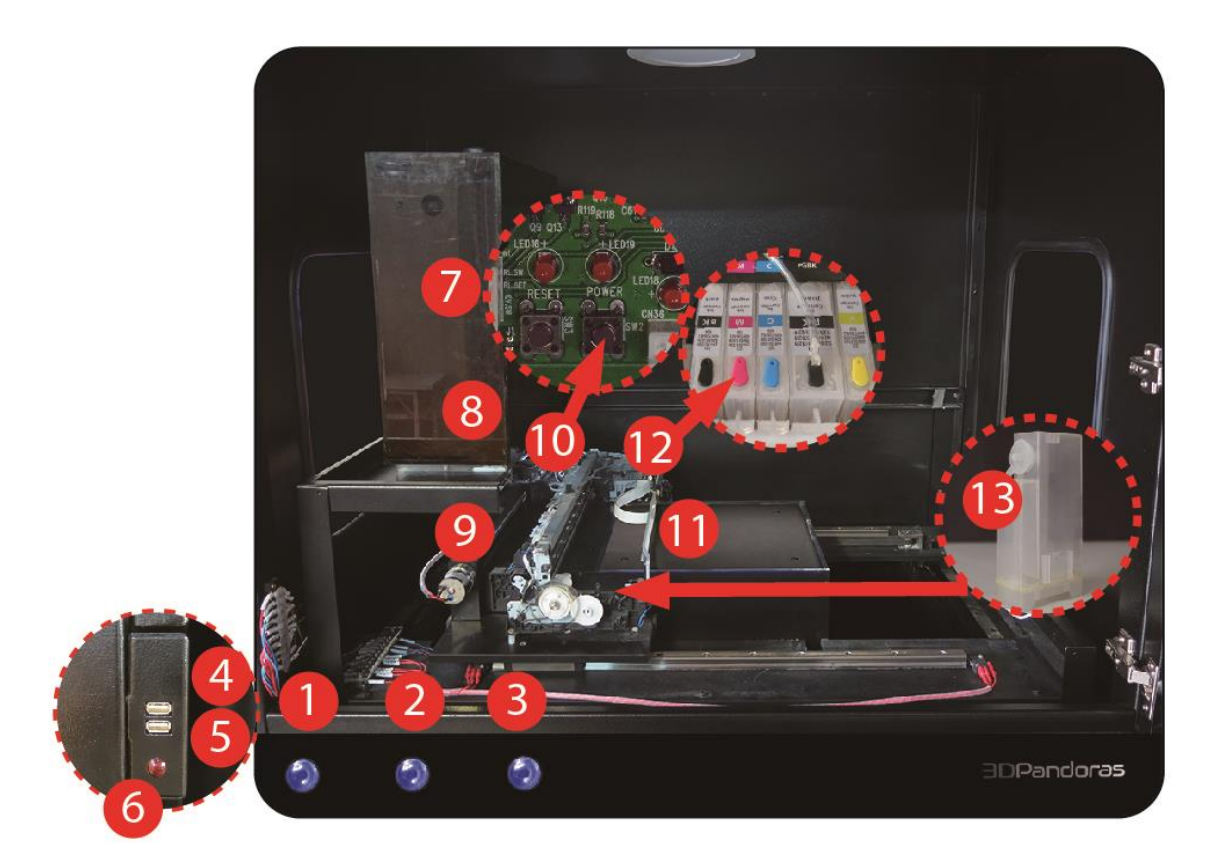

**Operating Systems :** 

Win7 SP1 64bit / Win8 64bit RAM : 8GB CPU : Intel quad-core , not support AMD

- 1 AC Power switch
- 2 Top LED light switch
- 3 Down LED light switch
- 4 USB port for platform control (for RS 232)
- 5 USB port for printer
- 6 X axis end point error signal light

- Powder storing box ( inside of box there powder roller is installed )
- 8 Powder feeder
- 9 Powder spreader
- 10 Printer board power switch
- 11 Build bed
- 12 Ink cartage
- 13 Binder tank

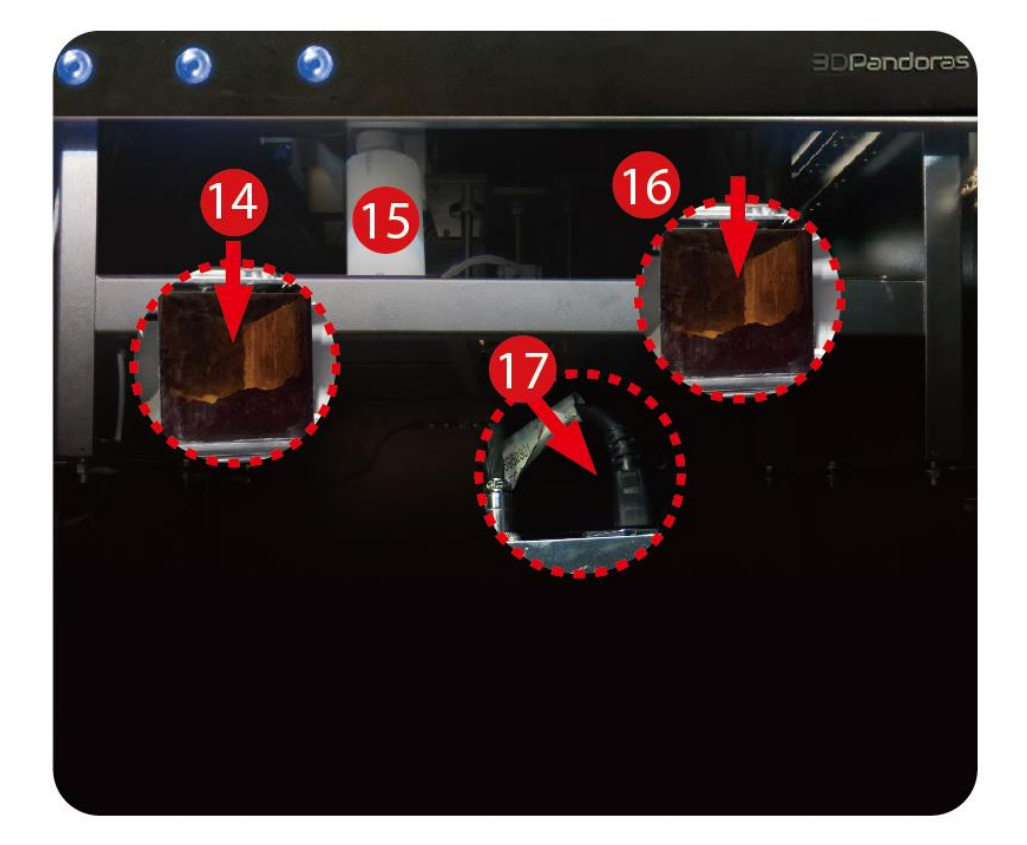

- 14 Re-cycle powder sink
- 15 Waste ink collector
- 16 Re-cycle powder sink
- 17 AC Power cable

Operating Systems :

Win7 SP1 64bit / Win8 64bit RAM : 8GB CPU : Intel quad-core , not support AMD

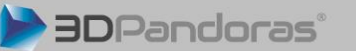

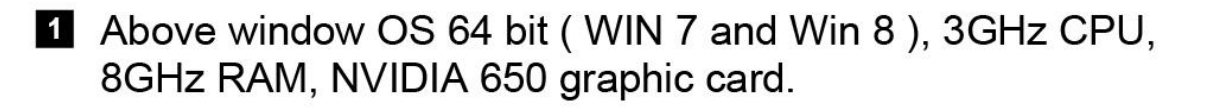

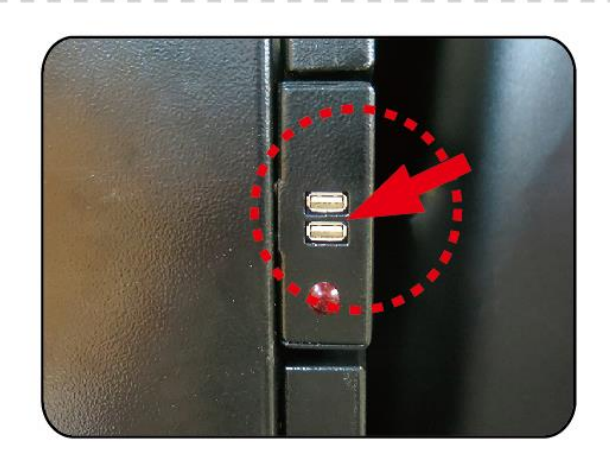

2 Plug 2 USB cables to 4 and 5.

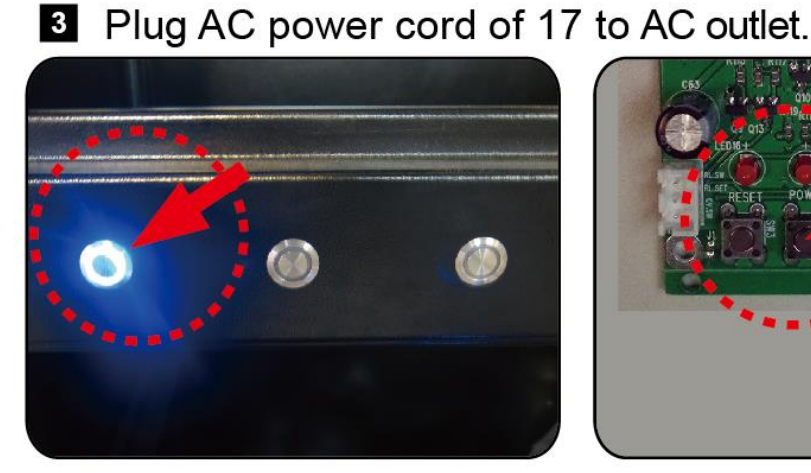

(Switch for main power, top LED light, bottom LED light)

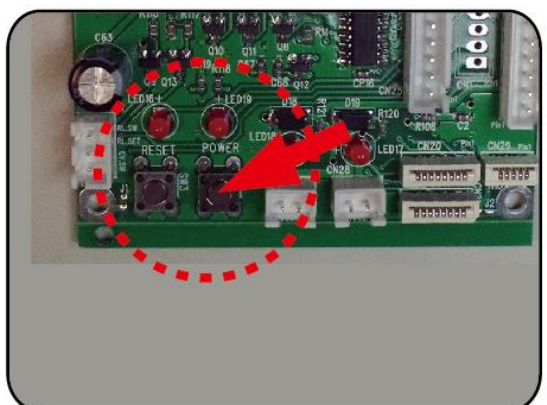

(Printer board power switch)

Power ON switches of 1 (Main Switch), 2 (Top LED Light), 3 (Bottom LED Light) and 10 (red arrow pointer is for printer module switch, the blue light will be flash once press the key, that means there two switches, one for inkjet printer module another for main switch).

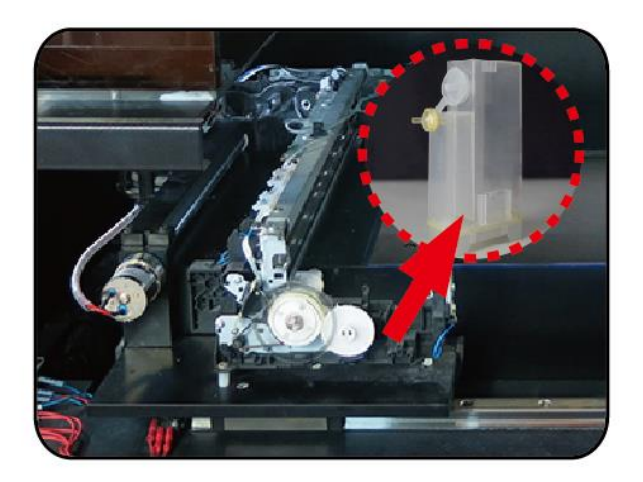

# Place binder tank of 13 at right position as below illustration shown.

Any other position will cease printer operation due to pressure level between inkjet cartage and binder tank does not balance, lower the position will flows less binder and higher position will flows more binder to inkjet cartage and printer will ceases operation due to sensor detecting error signal on cartage.

By new version of 3D Pandora's there siphon ink cartage module will be installed, which can support user of ink level visible and refill the ink and binder easily at the side of printer and binder tank will not be used anymore.

6 Open printer software of Sky3dprinter.

# Import files of STL o VRML and slicing the file (more about software operation please check user manual)

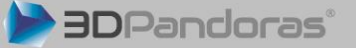

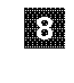

# Setting the printer parameters

(for Human Main Interface and initial set up please refer to software manual)

- Place printing command
- When 3D object is done please keep it a while, so that to avoid any crash due to it is not dried.
- Pick up the 3D object carefully with brush and small shovel
- 22 Power off printer board switch 10 and 1
- Clean ink cartage and gearing system after use. otherwise without maintenance inkjet nozzle will be clogged due to nozzle ink was dried by long time not use.

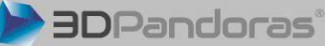

# 1. Printer doesn't works

Check power cable, 2 USB cables are plugged well, re-boot printer and re-open the software.

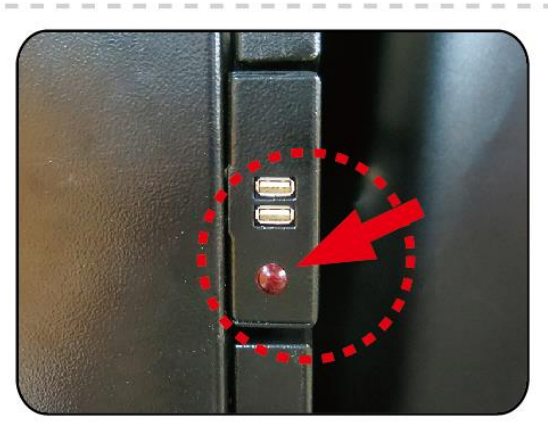

2. Item of 6 (X axis end point error signal light) red light is on

X axis platform has contacted end-stop sensor switch, please slightly remove printer platform to reverse direction manually, so that red light is off and switch off 10 and 1 for re-power on.

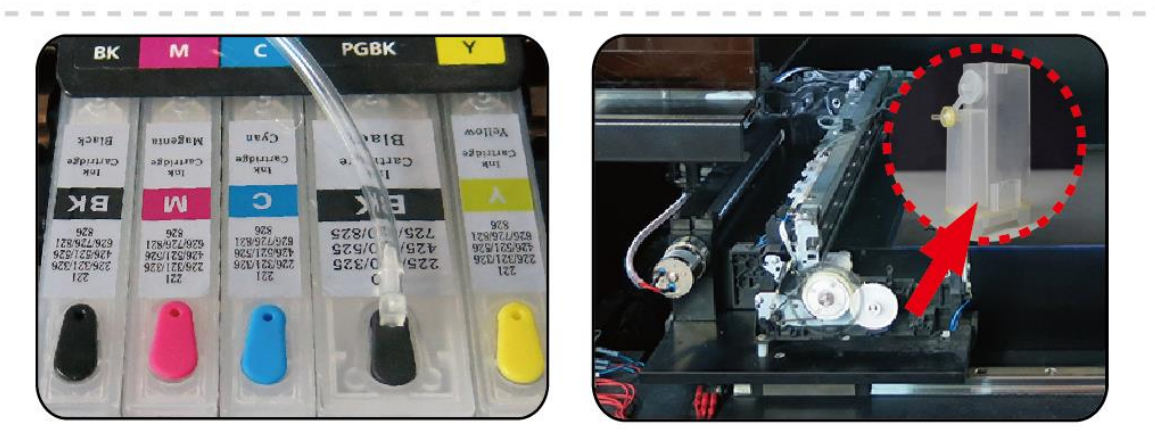

3. *Printer cease suddenly during operation.* Check ink cartage, clean it and adjust binder tank at right position as below illustration shown.

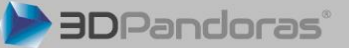

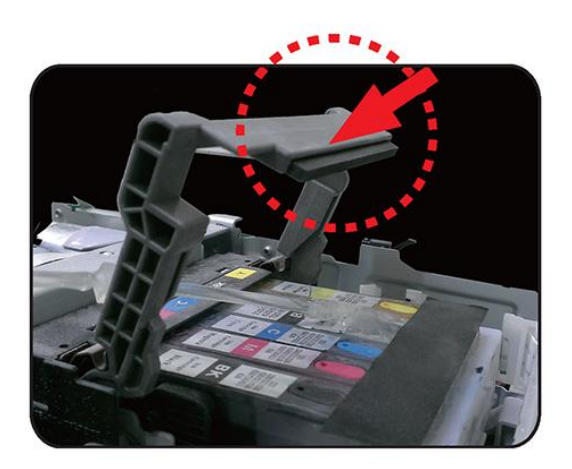

7. *Replace ink cartage and print head* After remove ink cartage please move print head holder as below illustration and replace the printer head.

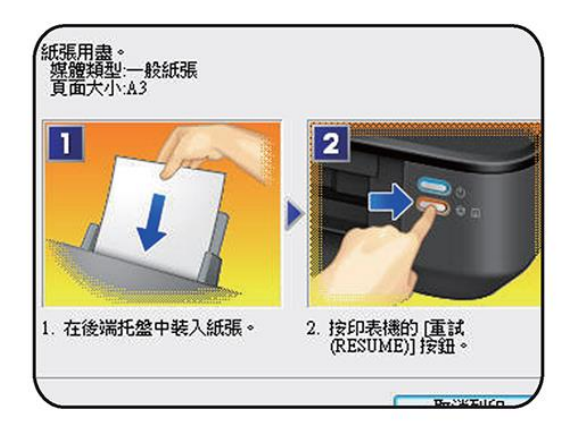

# 8. Printer pop-up window

During printing, below window will pop-up please ignore it, printer will not performs any action and software will keep move forward.

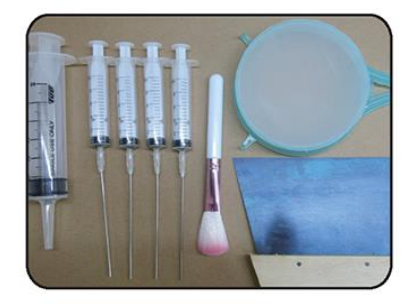

- 1. Binder injector
- 2. CYMK ink injector
- 3. Brush
- 4. 300 mesh gypsum caked powder filter
- 5. Scraper knife

#### Curing agent, binder, gypsum powder, and CYMK ink

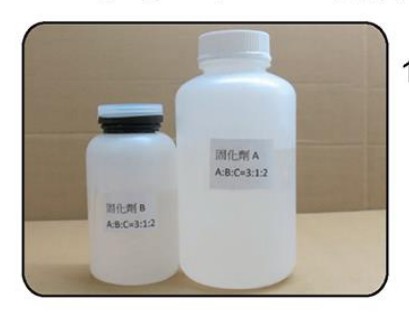

1. Curing agent is combined by A epoxy, B epoxy, and C solvent elements and there only A and B epoxy will be shipped but C of Butanone, because it is flammable not accepting by carrier of shipping company and requires order it at local. And, mixing ratio between A:B:C is 3:1:2.

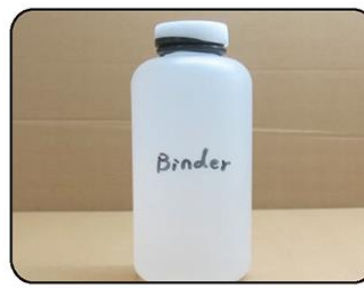

2. Binder is packed with 1L (1kg)

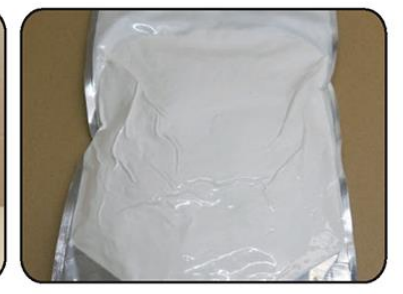

3. Gypsum powder is packed with 1kg

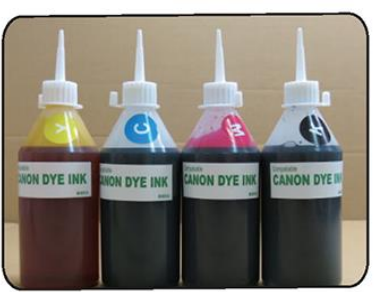

4. CYMK ink, 250cc for each color and 1kg for ordering unit

#### **Daily Maintenance**

It is required, particular for inkjet cartage, print head, and gearing system please use software to maintain it in daily basis, so that to prevent print head nozzle dried and keep it wet always.

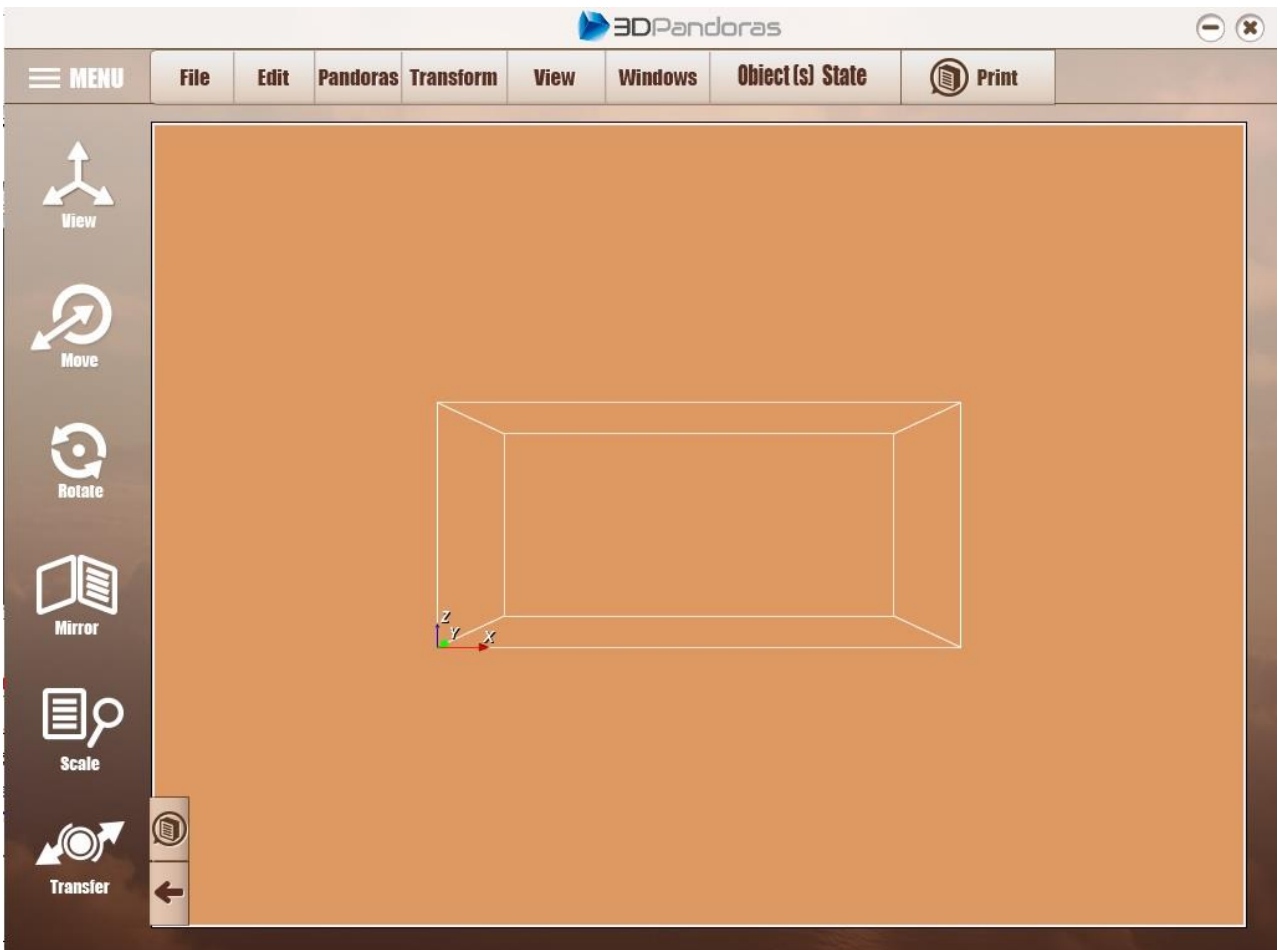

### **3D Pandoras Color Printer User Manual**

(Illustration 1) User Interface

#### A. Step of use

- 1. File→New→Import : Import .stl or .vrml 2.0 file, then, select 3D object measuring unit Milimeters or Inches.
- Placing 3D object, (in order to save printing time please place 3D object at Z orientation and min. heightness). Hold mouse left can moves 3D object.
- 3. By 3D window, hold the wheel to view the angle of 3D object.
- 4. Transform→ Align : Set object orientation, (by use buttons of Left, Front and Bottom)
   Transform→ Scale : Scale up 3D object
- 5. File  $\rightarrow$  Printer Setup : Configure printer as Canon iX6560 and select paper size as A3.
- 6. File  $\rightarrow$  Print : Print 3D object  $\rightarrow$  Setting printing quality for high.
- 8 File $\rightarrow$ Print $\rightarrow$ Select Printer Type $\rightarrow$ Maintenance : Can view printer current status and may check printer nozzle whether it is in good condition.

9. File  $\rightarrow$  Print  $\rightarrow$  Select Printer Type  $\rightarrow$  Maintenance  $\rightarrow$  Clean : Clean printing nozzle by each color, before printing this step must be done.

|               | >>>>>>>>>>>>>>>>>>>>>>>>>>>>>>>>>>>>>> |               |                        |                 |           |                                     |                                      |          | $\overline{\mathbf{O}}$        |             |
|---------------|----------------------------------------|---------------|------------------------|-----------------|-----------|-------------------------------------|--------------------------------------|----------|--------------------------------|-------------|
| 🗮 MENU        | File                                   | Edit          | Pandoras               | Transform       | View      | Windows                             | Obiect (                             | s) State | Print                          |             |
| <b>A</b>      |                                        |               |                        |                 |           |                                     |                                      |          |                                |             |
| View          | PandorasC                              | ontrol        |                        |                 |           |                                     |                                      |          |                                |             |
|               | 3D Pandora                             | is Mode       | Print                  | ing Progress    |           |                                     |                                      |          | Build and Feed Pla             | anes Status |
| $\mathcal{D}$ | 3D Printer Mo<br>Single Color          | ode:          | Tot                    | al Print Layer: | 0         | Start Print Time:                   |                                      | 0%       | Layer Thickness:<br>0.08000    | mm          |
| Move          | Print Mode:                            |               | Prir                   | nting Layer:    | 0         | Estimate Printing                   | Time:                                |          | Build Plate:<br>Stopped        |             |
| Rotate        | Test Limit-Sw<br>In the middle         | itch Point St | ate: Prin              | nt Height :     | 0 mm      | Printing Time:                      |                                      | 0%       | Powder Storing Box:<br>Stopped |             |
|               | Powder Cor                             | ntrol Panel   |                        |                 |           |                                     |                                      | 1        |                                | Build Plate |
| Mirror        | Printing                               | g Arm         | Spreader Roller ON OFF | Feeding Feed    | ON<br>OFF | 0.1<br>0.2<br>0.3<br>0.4<br>0.6 (c) | 9<br>10<br>11<br>12<br>13<br>14 (mm) | Home Po  | sition                         |             |
| Scale         |                                        |               |                        |                 |           | ••.                                 |                                      |          | - spreading                    |             |
| Transfer      |                                        |               |                        |                 |           |                                     |                                      |          |                                |             |

#### **B. HMI ( Human Machine Interface ) step of use**

#### (Illustration 2) HMI Interface

- 1. Pandoras : Pop up for HMI interface
- 2. Each button introducing on HMI interface

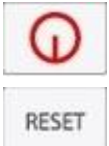

Printer power ON/OFF : Power ON/OFF button.

Reset button : Reset for prinintg nozzle and cartage, the inkject printing module become

#### normal state.

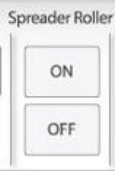

Powder spreading roller ON/OFF : It is for spreading roller test.

12/30

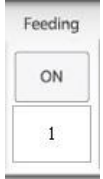

Powder feeding ON/times : On/times switch for powder feeder.

#### Feeding Roller

| ON  | P |
|-----|---|
| OFF |   |

Powder feeding Roller ON/OFF : Switch for powder feeder.

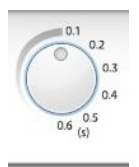

Powder feeder lead time: Select parameters from 0.1s ~ 0.6s (Higher parameter for more powder feeding)

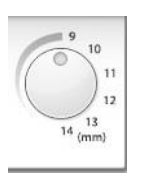

Powder feeder distance: Select parameters from 9mm ~ 14mm (Higher parameter for more powder feeding)

```
Home Position
```

Left home position : Move printer platform to left home position.

To Left Move to left : Move printer platform from right to left direction.

Powder spreading : Before powder spreading please define base height ness, it usually

requires few mm and after first powder spreading the Z axis platform moved down to pre defined layer thickness.

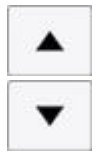

: For Z axis UP, Z axis movement will be stopped when loose the button.

: For Z axis DOWN, Z axis movement will be stopped when loose the button.

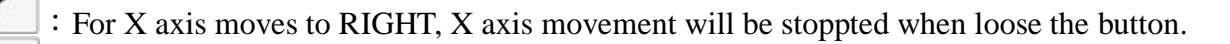

: For X axis moves to LEFT, X axis movement will be stoppted when loose the button.

Layer Thickness:

 0.08000
 mm

 Printing layer thickness: 0.08mm is min. thickness please defines parameter above

than 0.08mm.

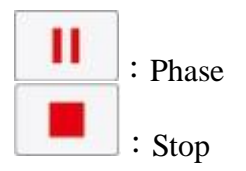

#### File Menu

#### File menu contains below items:

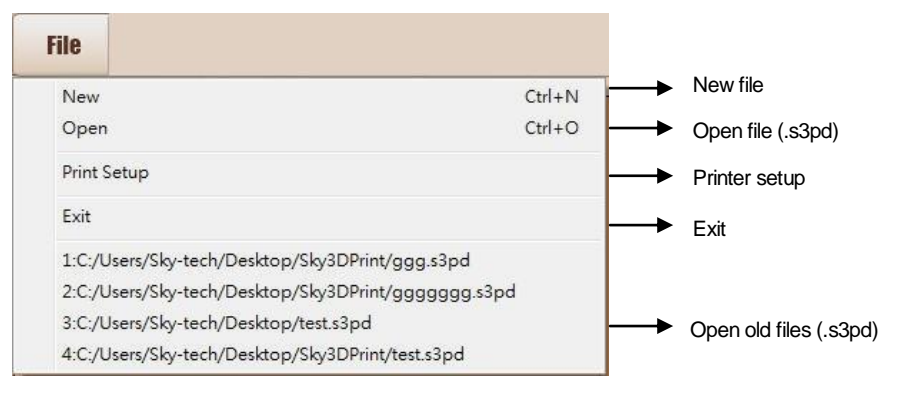

(Illustration 3) File

#### File item options

File menu contains below items :

# **3D Pandoras User Manual**

| File        |        |                             |
|-------------|--------|-----------------------------|
| New         | Ctrl+N | <br>New file                |
| Open        | Ctrl+O | <br>Open file (.s3pd)       |
| Close       |        | <br>Close file              |
| Save        | Ctrl+S | <br>Save file (.s3pd)       |
| SaveAs      |        | <br>Save file as            |
| Import      | Ctrl+I | <br>Import STL or VRML file |
| Print       | Ctrl+P | <br>Print                   |
| Print Previ | ew     | <br>Print preview           |
| Print Setur | Þ      | <br>Print setup             |
| Exit        |        | <br>Exit                    |

(Illustration 4) File items

#### View contains below items:

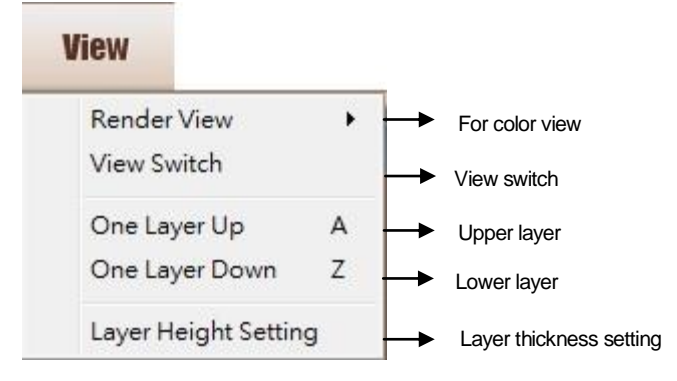

(Illustration 5) View

#### Render View (color display) will pop up below items :

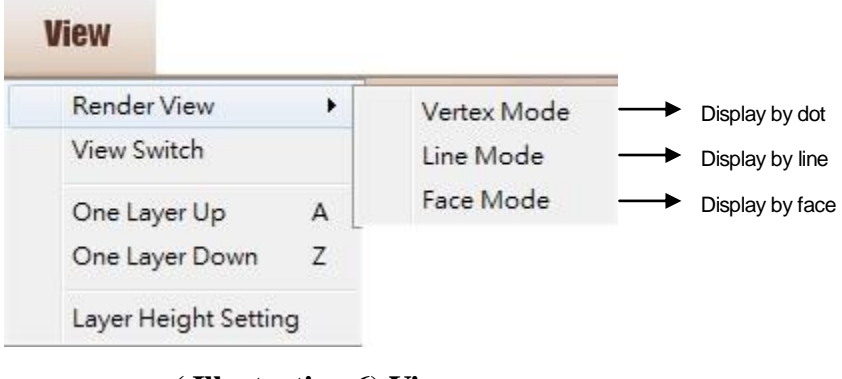

(Illustration 6) View

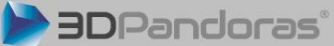

#### Pandoras pop up window:

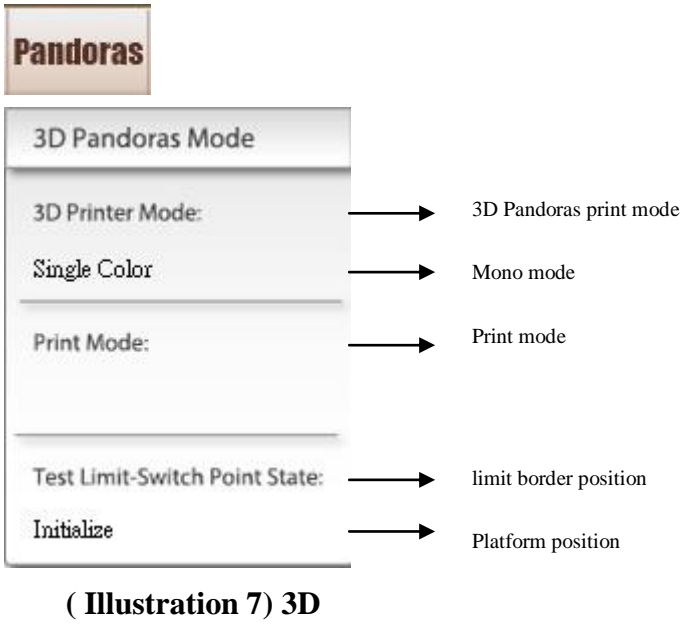

Pandoras Control Interface

#### Printing progress interface

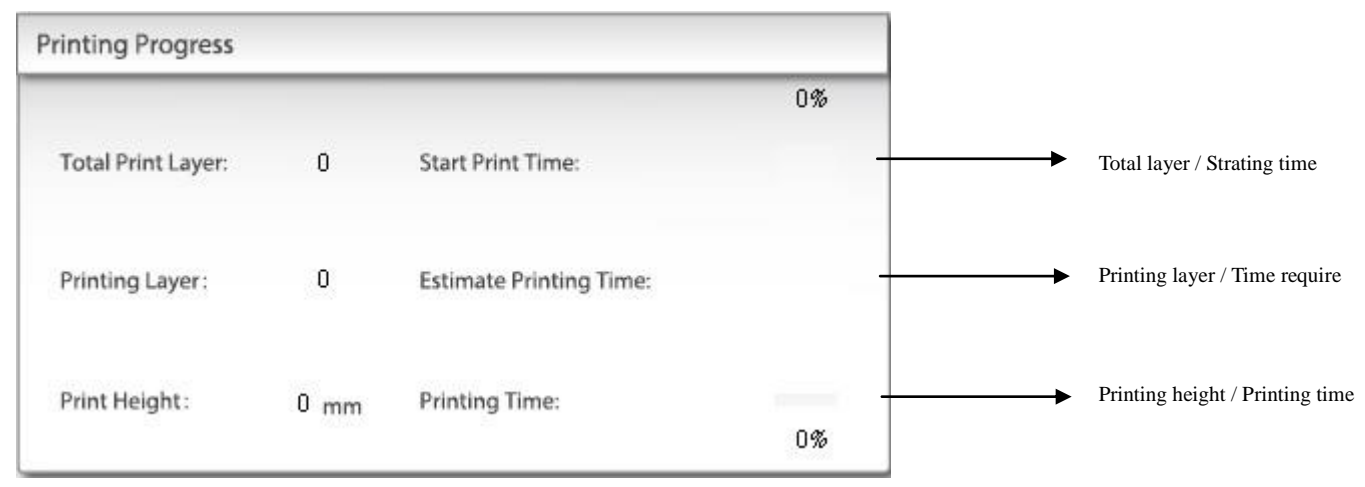

#### (Illustration 8) Printing progress interface

#### Build and feed plate status

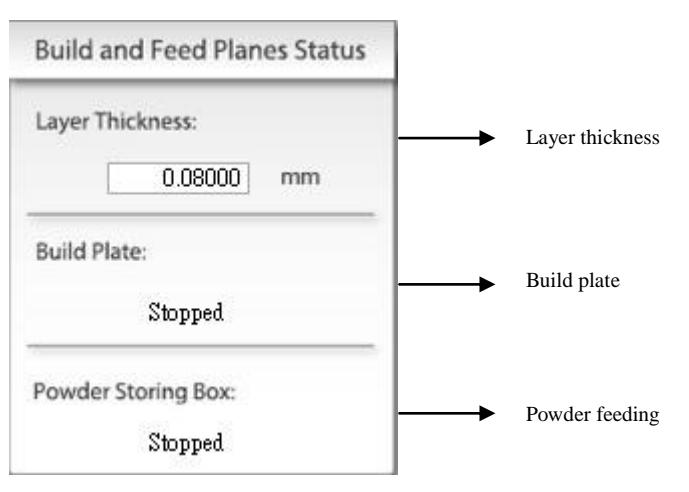

(Illustration 9) Powder feeding status

#### Powder feeding control interface

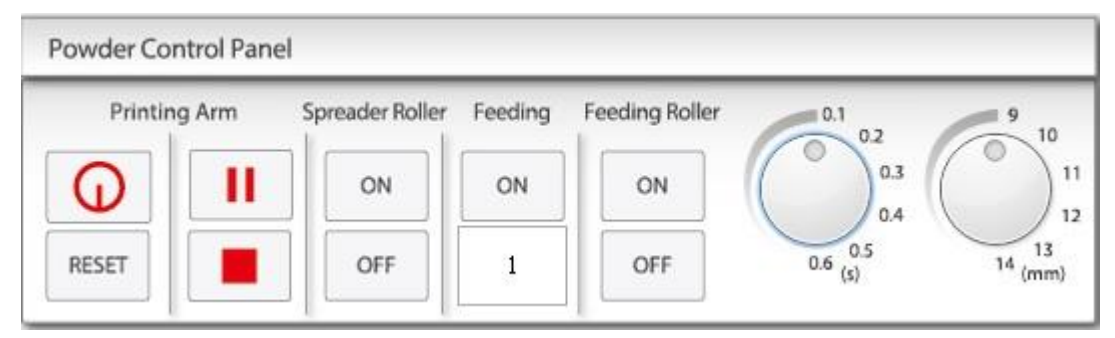

(Illustration 10 ) Powder feeding control interface

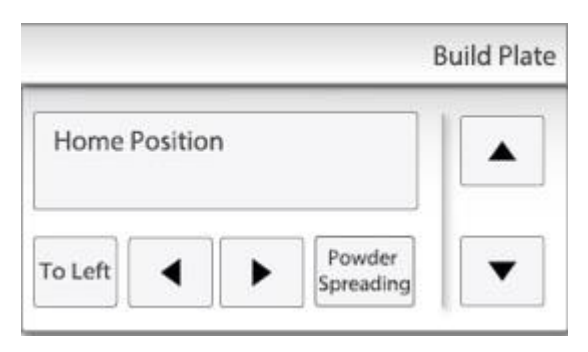

(Illustration 11) Powder build plate

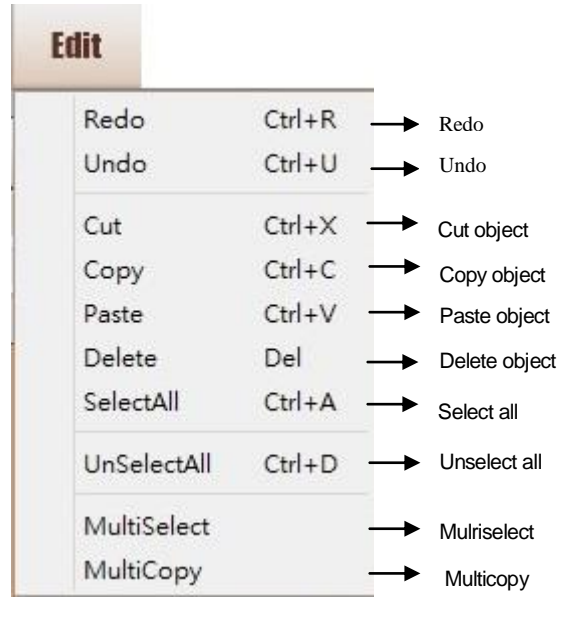

(Illustration 12) Edit

#### Transform menu contains below items

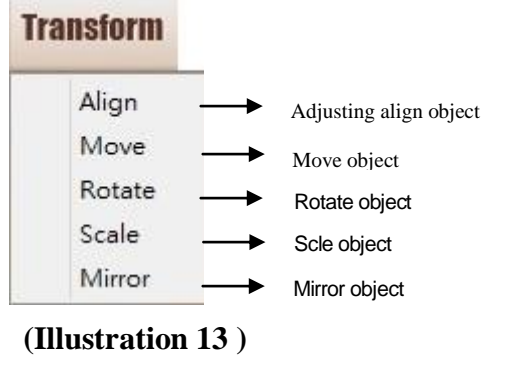

Transform

#### Windows menu contains below items

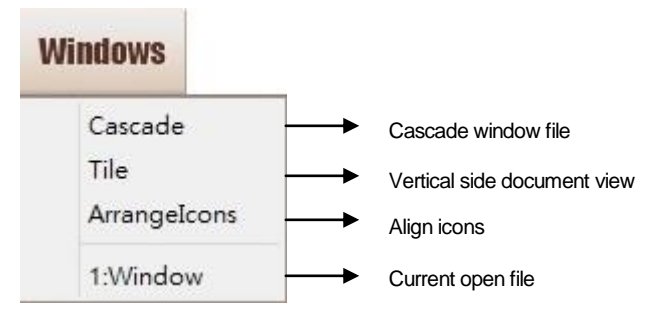

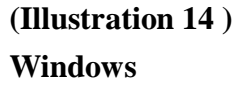

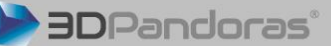

### Object(s) State contains below items : (Illustration 15) Object(s) State

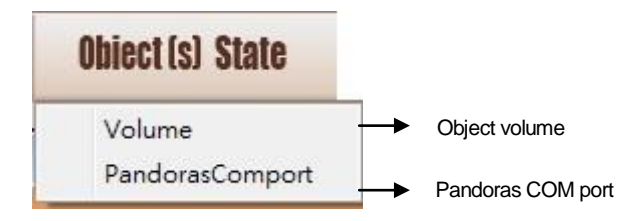

Right-click menu contains the following options; below items show up only 3D object was imported.

| Multi Select |          | Multi Select  |
|--------------|----------|---------------|
| Select All   | <b>→</b> | Select All    |
| UnSelect All |          | Unselect All  |
| Align        |          | Align object  |
| Mirror       | <b>→</b> | Mirror object |
| Move         |          | Move object   |
| Rotate       | <b>→</b> | Rotate object |
| Scale        |          | Scale object  |

(Illustration 16) Right-click mouse button

#### Menu for View

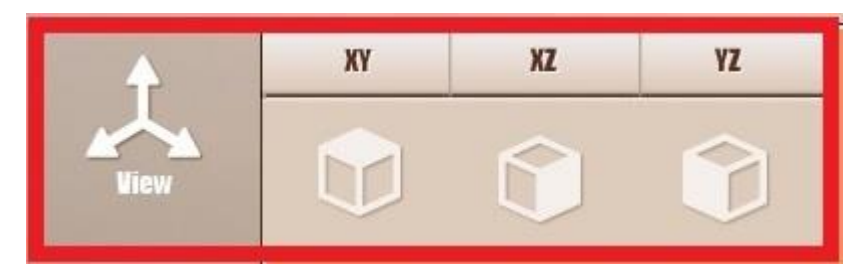

(Illustration 17) Menu for View

**XY** Axis

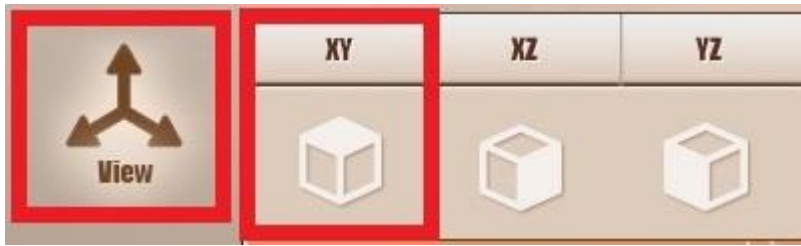

(Illustration 18) XY Axis

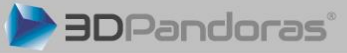

19/30

#### XZ Axis

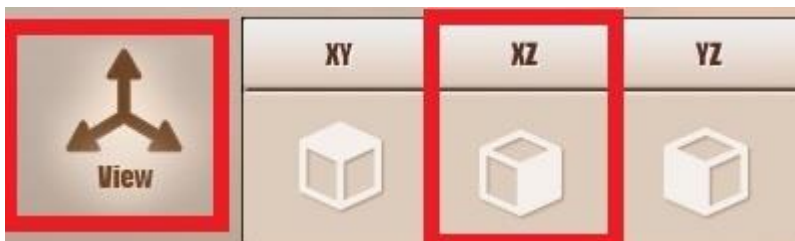

(Illustration 19) XZ Axis

YZ Axis

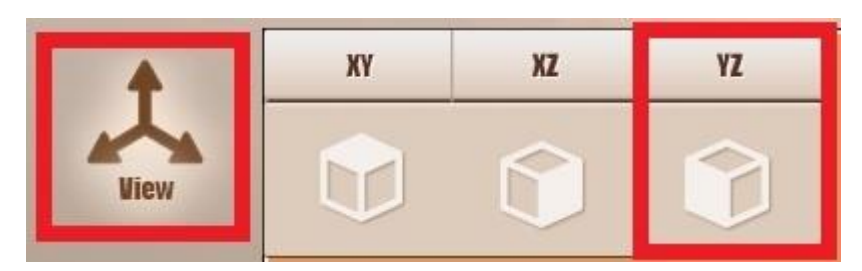

(Illustration 20 ) YZ Axis

#### Menu for Move

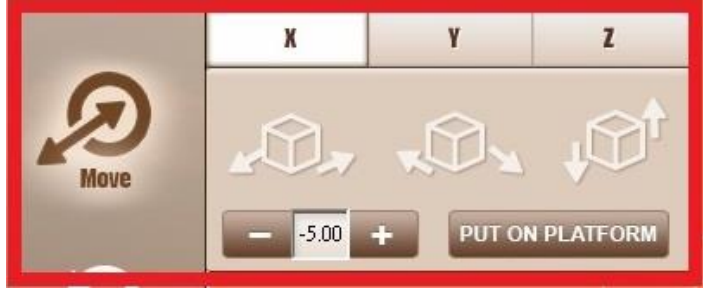

(Illustration 21) Menu for Move

X Axis Move

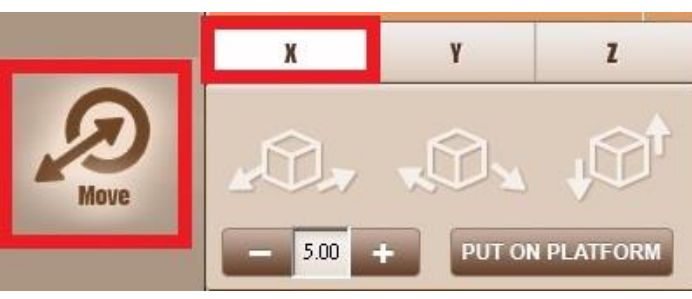

(Illustration 22 ) X Axis Move

Y Axis Move

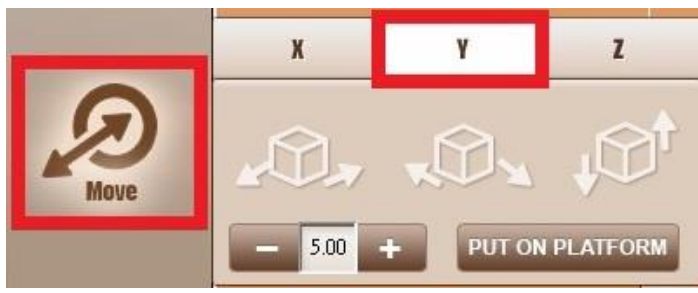

(Illustration 23 ) Y Axis Move

Z Axis Move

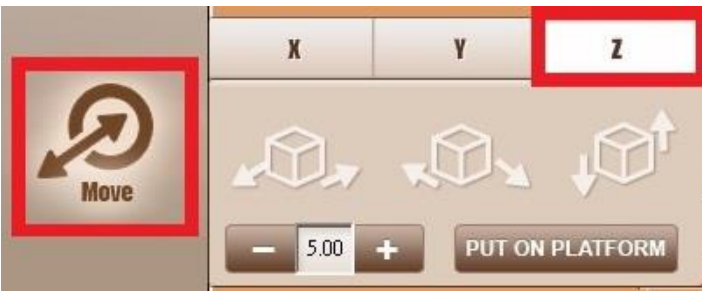

(Illustration 24 ) Z Axis Move

#### Menu for Rotate

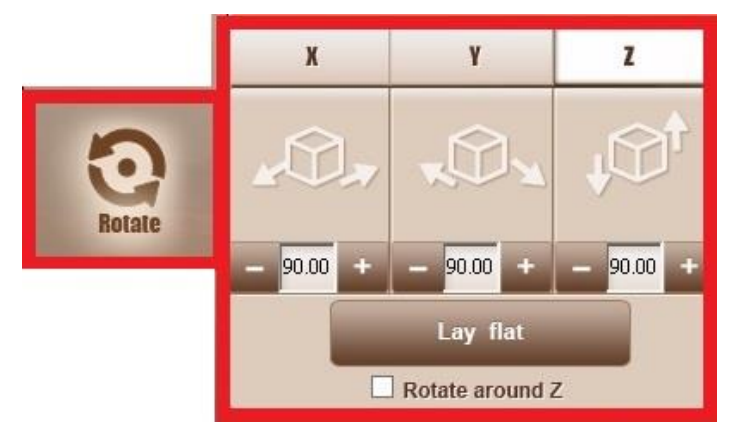

(Illustration 25) Menu for Rotate

#### X Axis Rotate

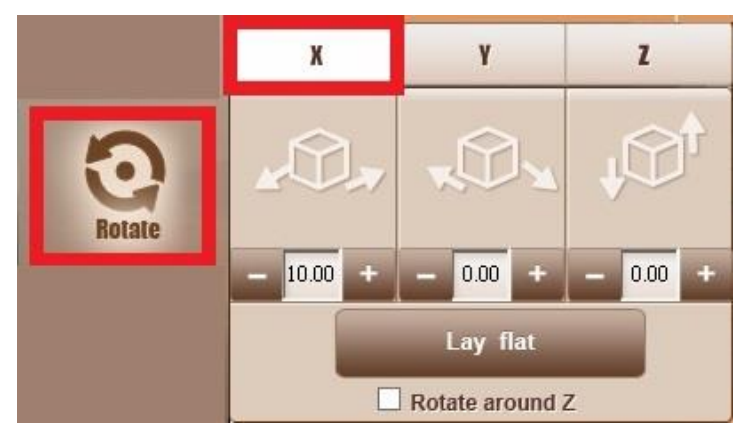

(Illustration 26) X Axis Rotate

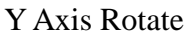

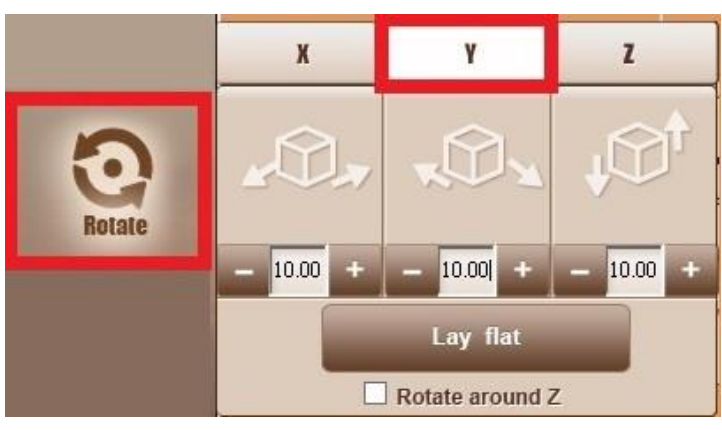

(Illustration 27) Y Axis Rotate

Z Axis Rotate

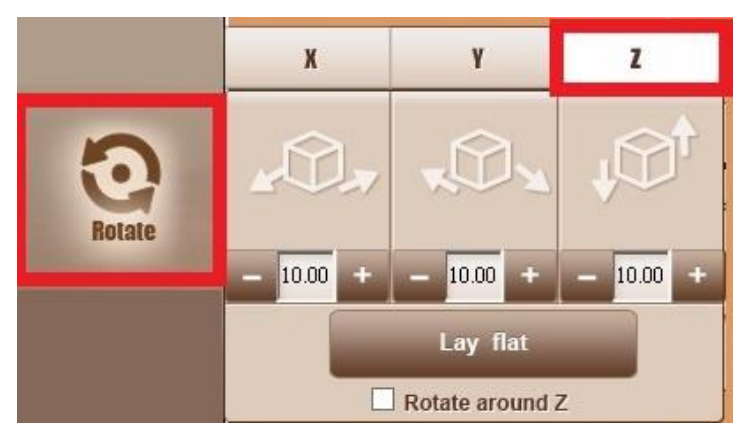

(Illustration 28) Z Axis Rotate

#### Menu for Mirror

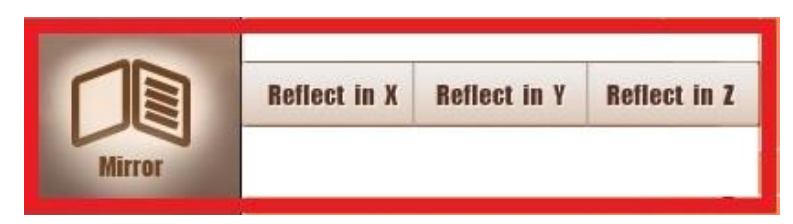

(Illustration 29) Menu for Mirror

X Axis Mirror

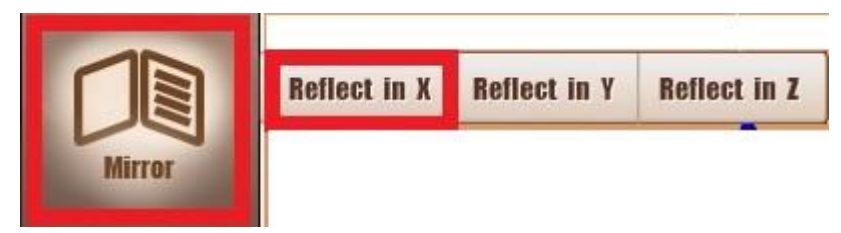

(Illustration 30 ) X Axis Mirror

Y Axis Mirror

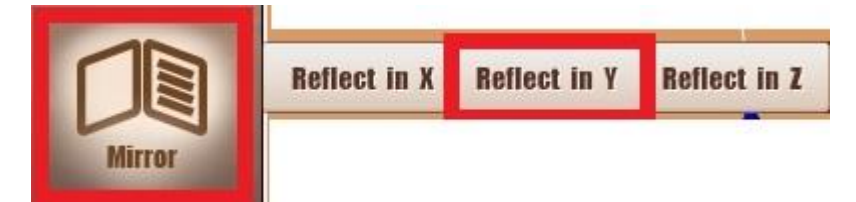

(Illustration 31) Y Axis Mirror

Z Axis Mirror

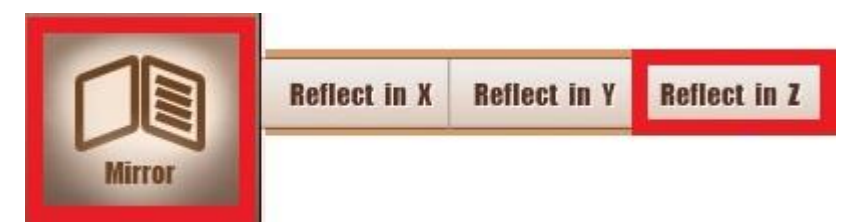

(Illustration 33) Z Axis Mirror

Menu for Scale

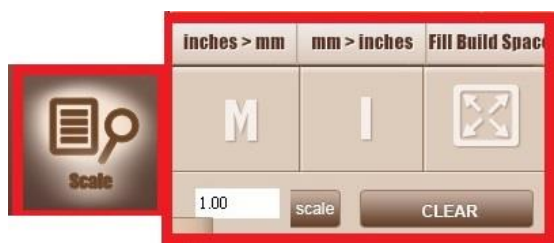

(Illustration 33) Menu for Scale

Inch→mm

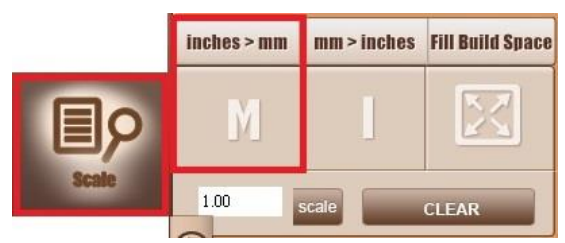

(Illustration 34) Inch  $\rightarrow$  mm

 $\text{mm}{\rightarrow}\text{inch}$ 

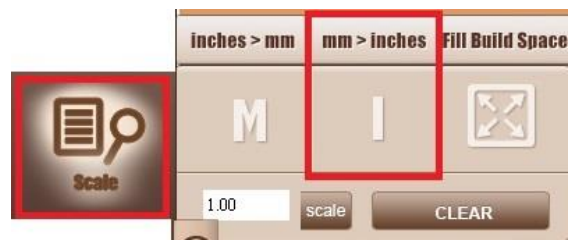

(Illustration 35 ) mm $\rightarrow$ inch

#### **3D Object Scale Up**

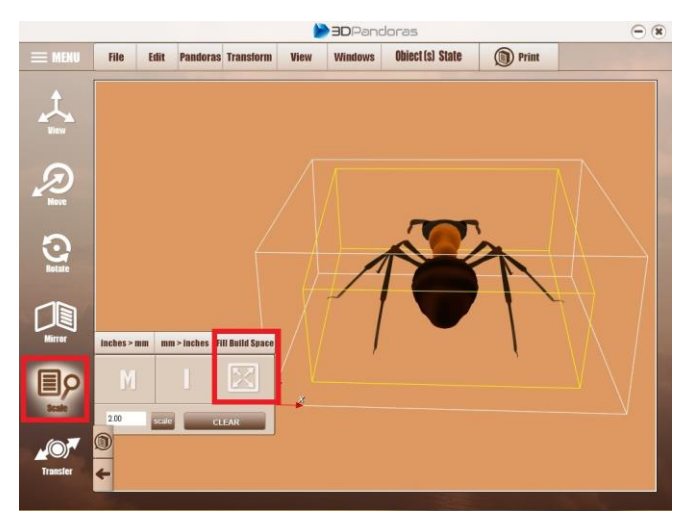

(Illustration 36) 3D Object Scale Up

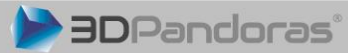

24/30

#### Print

|                          | Print    |
|--------------------------|----------|
| PrintSetup               | 8        |
| Single Color Full CMYK C | Color    |
| Page: D ~                | 0 Cancel |
|                          |          |

(Illustration 37) Print

#### **Select Printer**

| 選擇印表機                        |            |                  |
|------------------------------|------------|------------------|
| <b>1</b> 新增印表機               | Canon i    | X6500 series XP  |
| Canon iX6500 series          | Canon i    | X6500 series XP  |
| 😸 Canon iX6500 series (複件 1) | EPSON      | L550 Series (FA) |
| <                            |            | F.               |
| 狀態: 離線                       | □ 列印到檔案(F) | 喜好設定(R)          |
| 位置:<br>註解:                   | 1          | 尋找印表機(D)…        |
| 頁面範圍                         |            |                  |
| ● 全部(L)                      | 份數(C):     | 1                |
| ○ 選擇範圍(T) ○ 本頁(U)            |            |                  |
| ○ 頁數(G): 0-1                 | ▶ 自動分頁(0)  | 52 52            |
| 請輸入一個頁碼或單一分頁範圍。<br>例如 5-12   | -          | 123 123          |

(Illustration 38) Select Printer

#### C. Procedure of re-fill the binder bag

\*Must keep binder bag without bubble and place binder bag position as below.

Before printing, make sure there is 90% ink on each ink cartage.

1. Before re-fill binder please close outfall of binder bag, use syringes inject the binder to the bag.

- 2. Always keep 80% binder inside of the bag.
- 3. Plug back for injection pipe
- 4. Open the outfall of pipe, place the feeding pipe in original shape so that binder flowing smoothly.
- 5. Clean dropping binder

#### **D.** Procedure of operating

- 1. Connect AC power cable
- 2. Connect two USB cables
- 3. Product power switch on

3DPandoras<sup>®</sup>

#### **E. Procedure of shutdown**

- 1. Make sure power of printer is off
- 2. Close 3D Pandoras software
- 3. AC power off

#### F. Procedure of cleaning nozzle

- 1. Move printer platform to the right edge
- 2. By software select File ->Print Setup and printer setup window will be pop up

3. Select Canon iX6560, select paper size as A3, select paper source as rear tray and printing orientation setting as horizontal.

4. When select Canon iX6560 printer please select printing quality in high and keeps other parameter as default.

5. By Cannon iX6560 window select maintenance -> clean -> black and click OK, and then printer will comply the command of cleaning.

6. After ink nozzle cleaning please click OK for close.

#### G. Procedure of mulit-page printing

- 1. Complete operating procedures
- 2. Open HMI software
- 3. Spreading the powder
- 4. Complete ink nozzle cleaning process

5. Press left button move platform to stop-end sensor, keep 2cm~3cm distance before reach home position, and press home button move to home position

- 6. If error occurs, please do not perform any action, software will continue to operating
- 7. Printer will print multi-page automatically

#### H. Procedure of replace powder

\* please wear the mask before replace powder

- 1. Use small shovel removes majority powder
- 2. For the residual powder, use HMI powder feeding ON for 100 times and brush for clean all powder.
- 3. Remove right side recycle bag powder
- 4. Remove right side recycle bag powder
- 5. Pour new powder into powder tank for complete process

#### I. 3D Pandoras error code and error message

| Error code | Error status                    | Error code | Error status                   |
|------------|---------------------------------|------------|--------------------------------|
| 5100       | Platform stuck                  | 5B00       | Waste ink full                 |
| 5110       | Platform moving error           | 5C00       | Waste ink component failure    |
| 5200       | Printer head is overheated      | 6A00       | Paper displacement detecting   |
|            |                                 |            | component error                |
| 5400       | Data transfer logic error       | 6B00       | Paper feed detecting component |
|            |                                 |            | error                          |
| 5700       | Paper feeding unit error        | 6D00       | Motor error                    |
| 6000       | Paper feeder unit error         |            |                                |
| 6500       | Other hardware failure          |            |                                |
| 9000       | USB data entry electric current |            |                                |
|            | overload                        |            |                                |

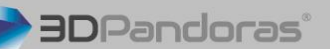

# (Troubleshooting)

| Error Status                  | Error code  | Signal light   | Shooting trouble              | Adjusting   |
|-------------------------------|-------------|----------------|-------------------------------|-------------|
| No paper (ASF) /              | 1000/1001/1 | Orange light   | Place paper on                |             |
| NoCD-R/ No paper in tray      | 003/1002    | flash 2 times  | ASF/CD-Ron tray/put           |             |
|                               |             |                | paper to paper tray, press    |             |
|                               |             |                | Resume button                 |             |
| Paper stuck                   | 1300/1303/1 | Orange light   | Take out paper and press      |             |
|                               | 304/1250    | flash 3times   | Resume button                 |             |
| Out of ink/No ink cartage     | 1600/1660   | Orange light   | Re-fill the ink / install the |             |
| install                       |             | flash 4times   | ink cartage and press         |             |
|                               |             |                | RESUME button                 |             |
| Print head is not installed / | 1401/1403/1 | Orange light   | Install the print head or     |             |
| Print Head improper           | 405/1682    | flash 5 times  | reinstall the print head      |             |
| installation / print head     |             |                | and re-boot printer           |             |
| temperature sensor fault      |             |                |                               |             |
| Inside the doors opened       | 1851/1856/1 | Orange light   | Close inside door / open      |             |
| (or during printing) /        | 850/1855    | flash 6 times  | CD-R disc holder, press       |             |
| CD-R disc holder closed       |             |                | the RESUME button             |             |
| (when printed CD-R)           |             |                |                               |             |
| Ink cartridge installation    | 1681/1680   | Orange light   | CD-R or DVD-R discs           |             |
| errors                        |             | flash 7 times  | mounted on shelves, into      |             |
|                               |             |                | the print path, and press     |             |
|                               |             |                | RESUME button                 |             |
| Waste ink near full           | 1700/1701   | Orange light   | Press RESUME button           | Clean waste |
| warning error                 |             | flash 8 times  | and replace the ink           | ink         |
|                               |             |                | absorbing sponge              |             |
| Digital camera or             | 2001        | Orange light   | Plus off cable and press      |             |
| camcorder does not            |             | flash 9 times  | RESUME button                 |             |
| support for printing          |             |                |                               |             |
| Not automatic duplexing       | 1310        | Orange light   | Press RESUME button           |             |
| (printing paper size is not   | error ,     | flash 10 times |                               |             |
| supported)                    | re-print    |                |                               |             |
| Automatic calibration         | 2500        | Orange light   | Press RESUME button           |             |
| print head failure / front    |             | flash 11 times |                               |             |
| door opening                  |             |                |                               |             |
| Remaining ink level is not    | 1683        | Orange light   |                               |             |
| recognized                    |             | flash 13 times |                               |             |

| Ink cartridge is not      | 1684      | Orange light   |                          |  |
|---------------------------|-----------|----------------|--------------------------|--|
| recognized                |           | flash 14 times |                          |  |
| Ink cartridge chip error  | 1410-1419 | Orange light   |                          |  |
|                           |           | flash 15 times |                          |  |
| Out of ink                | 1688      | Orange light   |                          |  |
|                           |           | flash 16 times |                          |  |
| Do not support PictBridge | 2002      | Orange light   | Delete USB hub , support |  |
|                           |           | flash 19 times | PictBridge (USB port)    |  |

(Below trouble shooting is not for user, only for manufacturer )

| Ink cartage carrier error | 5100        | Orange light      | Replace the encoder or the  |           |
|---------------------------|-------------|-------------------|-----------------------------|-----------|
|                           |             | flash 2 times     | motor car or motherboard    |           |
| Paper feed wrong          | 6000        | Orange light      | Replace the encoder or the  |           |
|                           |             | flash 3 times     | pickup roller or            |           |
|                           |             |                   | motherboard or feed motor   |           |
| Cleaning unit (cam)       | 5C00        | Orange light      | Replace the cleaning unit   |           |
| sensor fault              |             | flash 4 times     | or main board               |           |
|                           |             |                   |                             |           |
| ASF (Cam) sensor fault    | 5700        | Orange light      | Paper feeder assembly       | Adjust    |
|                           |             | flash 5 times     |                             | paper     |
|                           |             |                   |                             | feeder    |
|                           |             |                   |                             | assembly  |
| Printer temperature is    | 5400        | Orange light      | Replace main board          |           |
| high                      |             | flash 6 times     |                             |           |
|                           |             |                   |                             |           |
| Waste ink full error      | 5B00 (other | Orange light      | Replace the ink absorbing   | Clean     |
|                           | area)       | flash 7 times     | sponge or main board        | waste ink |
|                           | /5B01(Japan |                   |                             |           |
|                           | )           |                   |                             |           |
| Print head temperature is | 5200        | Orange light      | Replace main board or       |           |
| too high error            |             | flash 8 times     | print head                  |           |
|                           |             |                   |                             |           |
| EEPROM error              | 6800/6801   | Orange            | Replace main board          |           |
|                           |             | light/Green light |                             |           |
|                           |             | flash 9 times     |                             |           |
| VH control error          | B200        | Orange            | Print head VH control error |           |
|                           |             | light/Green light |                             |           |
|                           |             | flash 10 times    |                             |           |
|                           |             |                   |                             |           |

| Mechanical parts error    | 5110 | Orange            | Replace the small frame or  |  |
|---------------------------|------|-------------------|-----------------------------|--|
|                           |      | light/Green light | axle or photo insert feeder |  |
|                           |      | flash 115 times   | assembly or main board      |  |
| APerror                   | 6A80 | Orange            | Replace main board          |  |
|                           |      | light/Green light |                             |  |
|                           |      | flash 12 times    |                             |  |
| APPsensor error           | 6A90 | Orange            | Replace main board          |  |
|                           |      | light/Green light |                             |  |
|                           |      | flash 14 times    |                             |  |
| Feed-situ error           | 6B00 | Orange            | Replace main board          |  |
|                           |      | light/Green light |                             |  |
|                           |      | flash 13 times    |                             |  |
| Paper feed cam sensor     | 6B10 | Orange            | Replace main board          |  |
| fault                     |      | light/Green light |                             |  |
|                           |      | flash 14 times    |                             |  |
| USBport error             | 9000 | Orange            | Replace main board          |  |
|                           |      | light/Green light |                             |  |
|                           |      | flash 15 times    |                             |  |
| Clean the gear sensor     | 5C20 | Orange            | Replace main board/         |  |
| error                     |      | light/Green light | cleaning unit               |  |
|                           |      | flash 16 times    |                             |  |
| Feeder encoder error      | 6010 | Orange            | Replacing the feed encoder  |  |
|                           |      | light/Green light | / motherboard / feed motor  |  |
|                           |      | flash 17 times    | / discharge paper           |  |
|                           |      |                   | components                  |  |
| Ink cartage detects error | 6502 | Orange            | Replace the paper ejection  |  |
|                           |      | light/Green light | component / main board      |  |
|                           |      | flash 19 times    |                             |  |
| Other hardware error      | 6500 | Orange            | Replace main board          |  |
|                           |      | light/Green light |                             |  |
|                           |      | flash 20 times    |                             |  |
| ROM error                 |      | Yellow light      | Replace main board          |  |
|                           |      | flashing          |                             |  |
|                           |      | constantly        |                             |  |
| RAM error                 |      | Yellow light      | Replace main board          |  |
|                           |      | flashing          |                             |  |
|                           |      | constantly        |                             |  |
| Drive conversion error    | C000 | Orange            | Drive switch is not set     |  |

|                  |      | light/Green light | correctly. Material or     |  |
|------------------|------|-------------------|----------------------------|--|
|                  |      | flash 21 times    | document fragments drive   |  |
|                  |      |                   | the transition area /      |  |
|                  |      |                   | replacement parts          |  |
| Cam sensor error | 6C10 | Orange            | Cam sensor, in the boot or |  |
|                  |      | light/Green light | intend to cleaning         |  |
|                  |      | flash 23 times    |                            |  |
|                  |      | alternately       |                            |  |

#### J. Maintenance mode

- 1. Press RESUME button and press power button for power on.
- 2. Press power button and release RESUME button and press twice RESUME button
- 3. Release POWER button and RESUME button at the same time, entering the maintenance mode.
- 4. Once power light change to green use software for operation

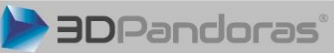